# MYOB IMS Payroll version 6.71

**Release Notes** 

October 2022

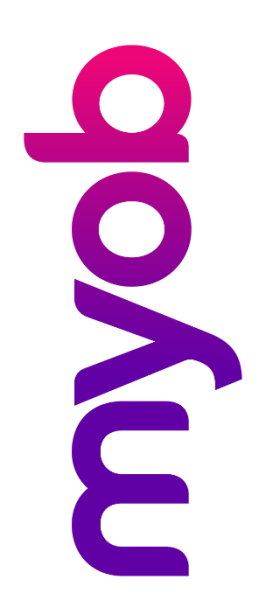

# Contents

| Introduction                                                                                          | 1           |
|----------------------------------------------------------------------------------------------------|-------------|
| What's new in this release?                                                                           | 1           |
| Installing your upgrade<br>To install the desktop upgrade<br>To install the IMS Payroll Cloud upgrade | 1<br>1<br>1 |
| New Features                                                                                          | 2           |
| Family violence leave report                                                                          | 2           |
| Printing payslips and reports for selected employees                                                  | 2           |
| Saving the certificate of earnings                                                                    | 3           |
| Displaying outstanding annual leave in weeks on payslips                                              |             |
| Automatically calculated salary per pay                                                               | 4           |
| Historical trial balance report update                                                                | 5           |
| Minor improvements                                                                                    | 6           |
| Updated AL Days Balances Recalculated screen                                                          | 6           |
| Exporting annual leave in weeks information                                                           | 6           |
| Deduction calculation method warning                                                                  | 6           |
| Costing code reminder                                                                                 | 6           |
| Relocated average daily pay and standard days information                                             | 7           |
| Default options updating ESCT rates                                                                   | 8           |
| Easier-to-understand SLCIR rates                                                                      | 8           |
| (IMS Cloud only) Optimising tables with NanoRepair                                                    | 8           |
| Negative leave balance warning                                                                        | 9           |
| Occupation field improvement                                                                          | 9           |

## Resolved Issues

10

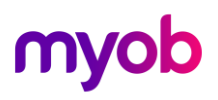

| MYOB IMS Payroll and IMS Cloud10 | C |
|----------------------------------|---|
| Ipdates to other modules 12      | 2 |
| Employee Transfer Utility        | 2 |

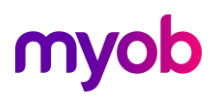

# Introduction

## What's new in this release?

The 6.71 release adds new options for reports, as well as adding a new family violence leave report. It also adds the ability to automatically calculate salary per pay for new employees. Other minor improvements make the user interface easier to use. This release also resolves issues identified in previous releases.

# Installing your upgrade

**Note:** Before installing the desktop upgrade, you must close all **Open** payroll periods in your payroll companies

#### To install the desktop upgrade

Before you install the desktop version:

- 3. Close all **Open** payroll periods in your payroll companies.
- 4. Back up each of your payroll companies via the **Tools** menu.
- 5. Close all IMS applications on your PC.

**Note:** Uninstalling an earlier version of IMS Payroll prior to installing this version is not recommended or required, as you'll need to reinstall any custom payroll software or modules.

If you're downloading the installer:

- 3. Double-click the executable file (.exe) that you downloaded.
- 4. Install the new version on every computer that has MYOB IMS Payroll installed.

#### To install the IMS Payroll Cloud upgrade

- 1. Log in to IMS Payroll Cloud.
- 2. At the bottom left, click the gold Upgrade button.

Note: The Upgrade button only appears after you click on a company with the Closed status.

3. Repeat steps 1–2 for each payroll company you manage.

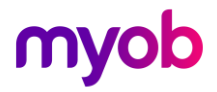

# **New Features**

## Family violence leave report

The new **Family Violence Leave Report** lets you see how much family violence leave your employees are entitled to. You can run the report from the **6-Reports** tab of the **Processing** screen.

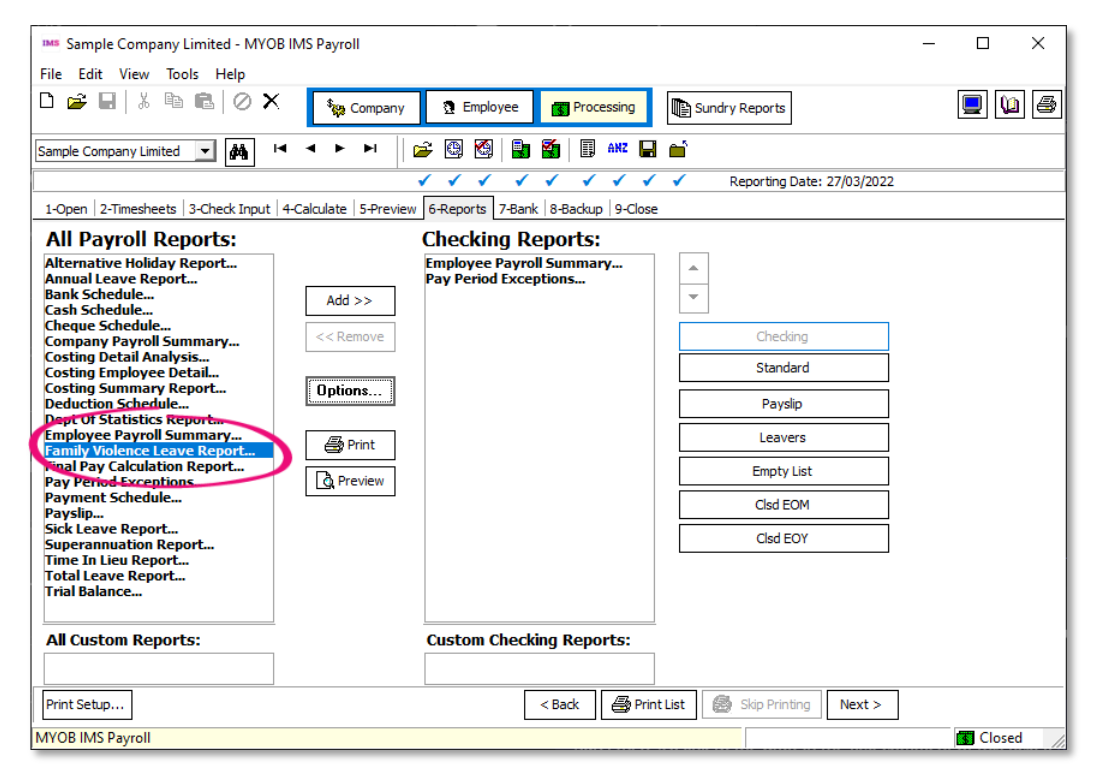

# Printing payslips and reports for selected employees

When printing a payslip or the leave rate report, you can now choose which employees you want to include by selecting **Pick List** in the **Print Range** section. This opens the new **Employee Pick List** screen.

| 🚥 Emplo    | yee Pick List                | _          |                | <     |               |          |   |
|------------|------------------------------|------------|----------------|-------|---------------|----------|---|
| Select the | Employees you wish to filter |            |                |       | A             | ctions 🔻 |   |
| EmpNo      | Full Name                    | Paypoint   | AL Type        | AL In | Employee Type | Selected |   |
| 1002       | ASHTON, Colin                | Management | Set Hours      | Days  | Salary        | <b>Z</b> |   |
| 1022       | ASHTON-BROWN, Bronwyn        | Management | Set Hours      | Hours | Salary        |          |   |
| 1012       | BLOXHAM, Peter               | Office     | Set Hours      | Days  | Wage          |          |   |
| 1051       | BLUE, Wendy                  | Office     | Variable Hours | Hours | Wage          |          |   |
| 1015       | CLARK, Andrea                | Office     | Set Hours      | Hours | Wage          |          |   |
| 1017       | FLOWERS, Andrew              | Factory    | Set Hours      | Days  | Salary        | ✓        |   |
| 1020       | GARDINER, Anne               | Factory    | Variable Hours | Hours | Wage          | ~        |   |
| 1050       | ORANGE, Dorothy              | Factory    | Set Hours      | Days  | Salary        |          |   |
| 1005       | REDSHAW, Kevin               | Factory    | Set Hours      | Days  | Wage          |          |   |
| 1000       | SHAPLAND, Karen              | Factory    | Variable Hours | Hours | Wage          |          |   |
| 1019       | SKUDDER, Kate                | Factory    | Set Hours      | Hours | Wage          |          |   |
| 1024       | TAYLOR, Walter               | Management | Casual         | Hours | Wage          |          |   |
| 1023       | ZZREYNOLDS, Trevor           | Management | Set Hours      | Days  | Salary        |          | - |
| 1018       | ZZRITCHIE, Susan             | Office     | Set Hours      | Days  | Salary        |          | - |
|            |                              |            |                |       |               | Close    | ] |

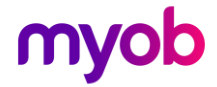

## Saving the certificate of earnings

You can now save a copy of end of tax year earnings certificates.

After opening the report preview from **Tools** > **End Of Tax Year** > **Certificate of Earnings**, click the new **Save** button on the top left.

| 🎫 End Of Tax Year Earnings Certific | ate - Report Preview    |
|-------------------------------------|-------------------------|
| 😂 日 🗉 🖶 Fit to Width 🦷              | • 🖂 🚽 🕨 🍽 Page: 1 of 11 |
|                                     |                         |
|                                     |                         |
|                                     |                         |
|                                     |                         |
| C                                   | Colin ASHTON            |
|                                     |                         |
| 3                                   | 06 Park Road North      |
|                                     |                         |
| E                                   | arkvale                 |
| Ц р                                 | agttown                 |
|                                     | ICSCLOWII               |

# Displaying outstanding annual leave in weeks on payslips

When creating a payslip or historical payslip, you can now choose to display annual leave in weeks outstanding. In the **Report Options** window, select the **AL In Weeks Outstanding** checkbox.

| 🚥 Payslip - R                | eport Options      |                                 |                                      | × |
|------------------------------|--------------------|---------------------------------|--------------------------------------|---|
| Sort Order:                  |                    |                                 |                                      |   |
| <ul> <li>Employee</li> </ul> | Name               |                                 | <ul> <li>Employee Number</li> </ul>  |   |
| O Pay Point                  | then Employee Name |                                 | O Pay Point then Employee Number     |   |
| Print Range                  |                    |                                 |                                      |   |
| ) All                        | From: Pay Point:   | ·                               | Employee:                            |   |
| ○ Range:<br>○ Pick List      | To: Pay Point:     | <b>•</b>                        | Employee:                            |   |
| Show Figures                 | for:               |                                 |                                      |   |
| Annual Le                    | ave Outstanding?   | Sick Leave Outstanding?         |                                      |   |
| 🗹 🗛 In Wee                   | eks Outstanding?   | DV Leave Balance?               |                                      |   |
| Annual Le                    | ave Accrued?       | Alternative Holidays?           |                                      |   |
| 🗌 Annual Le                  | ave Balance?       | Time in Lieu?                   | KiwiSaver Employer Contribution?     |   |
| 🗌 AL In Wee                  | eks Balance?       | Apprentice Hours?               |                                      |   |
| 🗌 AL Cash U                  | Ip Balance?        | Outstanding Deduction Balances? | Company Super Employer Contribution? |   |

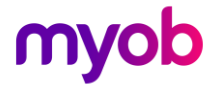

## Automatically calculated salary per pay

You no longer need to manually work out how much an employee earns per pay. Now, on the **Payment** tab of the **Employee** screen, you can enter an employee's salary in the **Per Year** field, which automatically updates the **Per Pay** field.

| Sample Company Limited - MYOB IMS Payroll                                                                                                    | _        |       | ×   |
|----------------------------------------------------------------------------------------------------|----------|-------|-----|
| File Edit View Tools Help                                                                                                    |          |       |     |
| 🗅 😂 🖬 🐇 🐘 💼 🖉 🗙 Table Company 🐧 Employee 📑 Processing                                                                                                    |          |       | ] 🖨 |
| ASHTON, Colin 🔽 🛤 🖼 🗲 🕨 🕼 😂 🗐 🕼 🖬 🖬 🖬 🖬                                                                                                    |          |       |     |
| Emp# 1002 IRD# 020-981-899 🗸 🗸 🗸 🗸 🗸 🗸                                                                                                    |          |       |     |
| Standard Payment Leave KiwiSaver Permanent Super HR / Notes Totals History                                                                                                    |          |       |     |
| Pay Frequency       Fortnightly       Monthly         Half Monthly       Four Weekly       Student Loans         Tax Details       Student Loans       Pay Rates         Tax Dotails       Student Loans       Pay Rates         Tax Code:       Income Type:       Pay Certificate:       Per Year:       \$76,500 ©         Payres:       Expiry Tax Code:       Per Year:       \$76,500 ©         PAYE override %       Contractor?       Expiry Tax Code:       Per Day:       8.00 Per Period:       40.00         Click here to edit the Agreed Definition of a Week       Standard Days:       5.00 |          |       |     |
| Cheque     Reference:     Wages     Cash Rounding Balance:     \$0.00       Particulars:     Sample Co     No Payslips     No IMS Online Payslip                                                                                                    |          |       |     |
| Cash Code:                                                                                                    |          |       |     |
| Displays Employee Downersk details                                                                                                    |          |       |     |
| Displays Employee Payment details 🔯 Current Weekly Salary                                                                                                    | <u>/</u> | Close |     |

Additionally, you can now choose how you want to enter salaries for new employees, as a per pay amount or a per year amount. On the **Company** tab of the **Company** screen, set the **Default Salary Entry** option to either **Per Pay** or **Per Year**.

| MS Sample Company Limited - MYOB IMS Pavroll                                                                 | - 🗆 X                                                                                                    |
|----------------------------------------------------------------------------------------------------|----------------------------------------------------------------------------------------------------|
| Eile Edit View Teels Help                                                                                    |                                                                                                    |
|                                                                                                    | any 🛐 Employee 🖪 Processing 🖺 Sundry Reports                                                                                                    |
| Sample Company Limited 🗾 🙀 🛛 🖛 🕨                                                                             | 😂 🚇 🚳 📳 🌆 🖩 🗰 🖬                                                                                                    |
|                                                                                                    |                                                                                                    |
| Company Pay Points Costing Codes Payments Deduct                                                             | ions                                                                                                    |
| Name:     Sample Company Limited       Client ID:     1111111       Address:     PO Box 7656       Best Town | Company Options       Costing Required?       Shift Leave?       Immesheet Entry         General Ledger?       Service Leave?       IV Leave in Advance?       Transaction Date 1?         User Security?       Employer Super?       Minimum Wage Top Ups?       Transaction Date 2?         Payrol Giving?       If Transaction Comments?       Transaction Comments?                                                                                                    |
| Contact Person: Bronwyn Ashton                                                                               | Payday Filing     Payday Filing     Automatically create the Payday files after dosing the pay (dick here for setup)     Annual Leave In Weeks     ✓ Active:     Change of Agreed Weekly Hours/Days Behaviour:     Auavs recalculate the AL Balance in Hours/Days                                                                                                    |
| Phone Number: 767 7769 Fax: 768 5654                                                                         | Click here to activate for existing employees Always ask whether to recalculate the AL Balance<br>Ask only when the AL Balance in Hours/Days will reduce                                                                                                    |
| Email Address: imsupport@myob.com IRD Number: 1111 1111 1111 1110 Large Employer?                            | Company Annual Leave Anniversary:         Minimum Cash Denomination Paid:         \$0.10           Bank Account:         06 - 0644 - 0063322 - 00         Round Cheque Pays to 10c?         \$0.20                                                                                                    |
| Last Audit Report Seg #: 28<br>IMS Online — Active:                                                          | Schedule Method     Schedule Method     Per Pay     Per Pay |
| Holiday Group: Auddand - observed Mon-Fri 💌<br>Email Address: Imssupport@myob.com                            | KiwiSaver and Compliant Fund     CEC Exempt?                                                                                                    |
| Create New                                                                                                   | Company Location: C:\Database Files\                                                                                                    |
| Displays Company details                                                                                     | S Closed                                                                                                    |

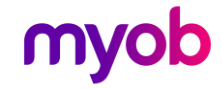

## Historical trial balance report update

When running the **Historical Trial Balance** report, you can now choose to display pay periods breakdowns by selecting the **Group by Period Ending Date?** checkbox. This displays amounts per closed pay period, where the period end date falls within the date range you selected in the **Date Range** section.

| Sundry Reports                               | ×                                                                           |
|----------------------------------------------|-----------------------------------------------------------------------------|
| Report                                       |                                                                             |
| O Employee Listing                           | Sort Order     Order     Employee Name     Demployee Number                 |
| O Employee Notes Listing                     | Pay Point then Employee Name     Pay Point then Employee Number             |
| Costing Code Listing                         | Print Range                                                                 |
| O Pay Point Listing                          | ⊙ All ⊂ Range                                                               |
| O Payment Code Listing                       | Employee Range                                                              |
| <ul> <li>Deduction Code Listing</li> </ul>   | From: Pay Point: Employee:                                                  |
| <ul> <li>Transaction Listing</li> </ul>      | To: Pay Point: 🔽 Employee:                                                  |
| ACC Levy Report                              | Date Range                                                                  |
| Employee Service                             | ○ All                                                                       |
| C Employee Audit                             | From: 12/05/2022 V To: 21/10/2022 V                                         |
|                                              |                                                                             |
|                                              | Options<br>V New Page for each Pay Point?<br>V Group by Period Ending Date? |
| C Leave Rate Report                          | Print Totals Only?                                                          |
| Schedule of Earnings                         | Data File Extract? Preview this report to have the Data File Extracted      |
| O Name/Address Labels                        | ☑ Indude Column Headers?                                                    |
| O Historical Payslips                        | File Delimiter File Path / Name                                             |
| O Costing Employee History                   | CSV  C: Historical_InalBalance_2022_10_21.csv Browse Browse                 |
| Company Audit                                |                                                                             |
| <ul> <li>Historical Trial Balance</li> </ul> |                                                                             |
| General Ledger Codes                         |                                                                             |
| C Leave History Report                       |                                                                             |
| Standard Hours Worked                        |                                                                             |
|                                              |                                                                             |
| Print Screen P                               | rint Setup Close Print Q Preview                                            |

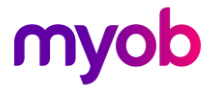

## **Minor improvements**

#### Updated AL Days Balances Recalculated screen

After updating an employee's agreed definition of a week, the **AL Days Balances Recalculated** screen now shows the name of the employee you've updated. This makes it easier to audit your records after you've printed the screen.

Also, if you only recalculated the employee's accrued annual leave, the buttons at the bottom of the screen are now labelled more descriptively.

| AL Days Balances Recalculated - 🗆 🗙                                                                                                    |                 |                |              |      |       |            |           |  |  |  |
|----------------------------------------------------------------------------------------------------|-----------------|----------------|--------------|------|-------|------------|-----------|--|--|--|
| You've updated ASHTON-BROWN, Bronwyn's Agreed Definition of a Week.                                                                                                    |                 |                |              |      |       |            |           |  |  |  |
| The system will recalculate the Annual Leave Days balance from 16.00 day(s) to 19.40 days.<br>This new balance is calculated as 3.25 week(s) multiplied by the new Agreed Days Per Week value of 6<br>day(s).                                                                                                    |                 |                |              |      |       |            |           |  |  |  |
| Refer to the ta                                                                                                    | ble below for d | letails of the | calculation. |      |       |            |           |  |  |  |
| Agreed<br>Days Per<br>Week (Weeks) (Days) Entitlement (Days) Leave Rate Value \$                                                                                                    |                 |                |              |      |       |            |           |  |  |  |
| Before Change                                                                                                    | 5.00            | 3.25           | 16.00        | 4.00 | 20.00 | \$294.2323 | \$5119.64 |  |  |  |
| After Change                                                                                                    | 6.00            | 3.25           | 19.40        | 4.00 | 24.00 | \$245.1936 | \$5119.64 |  |  |  |
| Difference                                                                                                    | 1.00            | 0.00           | 3.40         | 0.00 | 4.00  | \$49.0387  | \$0.00    |  |  |  |
| When you choose Keep Balance(Hours) the Balance in weeks will be adjusted (not recommended).         Image: Comparison of the Balance (Hours)         Image: Comparison of the Balance (Hours)         Image: Compar |                 |                |              |      |       |            |           |  |  |  |

#### Exporting annual leave in weeks information

If you go to **Tools** > **Files Export** and choose either **Vizual Personnel** or **Employee List**, the exported files now include annual leave in weeks information.

#### Deduction calculation method warning

When editing an existing deduction or setting up a new one, a warning message appears if you set the **Calculation Method** to **PAYE / KiwiSaver / Student Loan / Child Support (CSE,NCP)**.

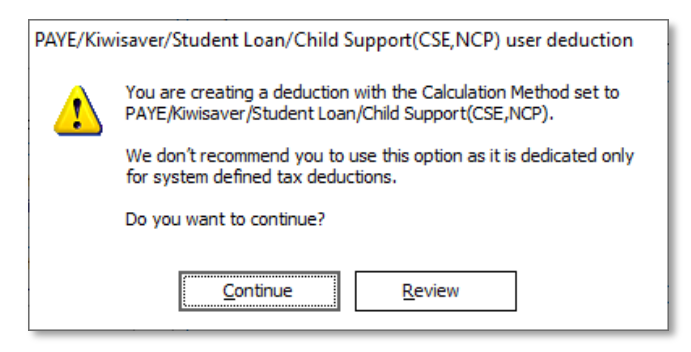

#### Costing code reminder

When changing an employee's default costing code, you're now prompted to check their KiwiSaver and compliant fund costing codes.

**Note:** You'll only see the prompt if the employee's default costing code is the same as their KiwiSaver or compliant fund costing codes.

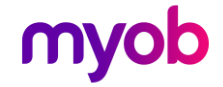

#### Relocated average daily pay and standard days information

On the **Employee** screen, average daily pay (ADP) information has moved from the **Payment** tab to the **Leave** > **Other Leave** tab.

| Sample Company Limited -        | MYOB IMS Payroll                                                | -                         |           |
|---------------------------------|-----------------------------------------------------------------|---------------------------|-----------|
|                                 | p                                                               |                           | 📃 🐚 🖨     |
| ASHTON, Colin                   | <b>▲</b> ◄   ►   ►                                              |                           |           |
| Emp# 1002 IRD# 020-981-6        | 399 🗸 🗸 🗸 🗸 🗸 🗸                                                 |                           |           |
| Standard Payment Leave          | KiwiSaver   Permanent   Super   HR / Notes   Totals   History   |                           |           |
| Annual Leave Other Leave        |                                                                 |                           |           |
|                                 | - Sick Leave In Family Violence Leave In Alternative Holiday In | – Time in Lieu —          |           |
| Use Average Daily Pay?          | ⊖ Hours ⊙ Days ⊖ Hours ⊙ Days ⊖ Hours ⊙ Days                    | <ul> <li>Hours</li> </ul> | 🔿 Days    |
| - ADP Hourly Rate: \$37.3557    | - Sick Leave Entitlements                                       | Pay on Term               | ination?  |
| - ADP Daily Rate: \$298.8457    | Full Cycle Ent.: 10.00 Full Cycle Ent.: 10.00                   |                           |           |
| Standard Days: 5.00             | Next Entitlement: 10.00 Next Entitlement: 10.00                 |                           |           |
|                                 | Due Date: 21/03/2023 ▼ Due Date: 21/03/2023 ▼                   |                           |           |
|                                 | Months: 12 Months: 12                                           |                           |           |
|                                 | Maximum: 20.00                                                  |                           |           |
|                                 | % of Gross:                                                     |                           |           |
| Annual Leave Cash Up            |                                                                 |                           |           |
| Entitlement Pai                 | d Out Balance Parental AL                                       |                           |           |
| Days: 5.00                      | 0.00 5.00 Cash Up?                                              |                           |           |
| Weeks: 1.00                     | 0.00 1.00                                                       |                           |           |
| Balances Accrued To 27/03       | 2022                                                            |                           |           |
| Days                            | Weeks Days Days Days Days                                       |                           | Hours     |
| Annual Leave: 11.               | DU 2.32 SICK. 14.00 FVL: 10.00 AILEFIIdTIVE Holiday:            | 0.00 111:                 | 0.00      |
|                                 |                                                                 |                           |           |
| Displays Employee Leave details | 2 Current Week                                                  | ly Salary                 | Closed // |

ADP information also now appears on the right side of the **History** > **Leave Earnings** tab.

| MS Sample C                    | Company Limite  | d - MYOB IN   | 1S Payroll      |                       |            |             |             |          |               |              |          | _         |             |
|--------------------------------|-----------------|---------------|-----------------|-----------------------|------------|-------------|-------------|----------|---------------|--------------|----------|-----------|-------------|
| File Edit V                    | /iew Tools H    | lelp          |                 |                       |            |             |             |          |               |              |          |           |             |
| D 😰 🖬 🖄 🖄 🛍 🖉 X Sundry Reports |                 |               |                 |                       |            |             |             |          |               |              |          |           |             |
| ASHTON, Colin                  | •               | MA 14         | 4 F FI          | 🖻 🔮                   | ) 🚳   🛃    | 🍯 🔲 AN      | ² 🖬 📹       |          |               |              |          |           |             |
| Emp# 1002                      | IRD# 020-98     | 1-899         |                 | <ul> <li>✓</li> </ul> | < <        | < < <       | < < <       |          |               |              |          |           |             |
| Standard P                     | Payment   Leave | KiwiSaver     | Permanent       | HR / Notes            | Totals     | listory     |             |          |               |              |          |           |             |
| Total Earnings                 | Leave Earning   | s KiwiSaver   | Timesheet Hist  | tory                  |            |             |             |          |               |              |          |           |             |
| Period Ending                  | Average Gross O | rdinary Gross | Hours/Week      | Days/Week             | H/Rate Hrs | ADP Hrs     | H/Rate Days | ADP Days | Hours Per Day | LWOP Weeks   | ^        | Leave 1   | уре:        |
| 03/07/2022                     | \$1,500.00      | \$1,500.00    | 40              | 5                     | . 40       | 40          | 5           | 5        | 8             | 0            |          | Set       | Hours       |
| 10/07/2022                     | \$1,500.00      | \$1,500.00    | 40              | 5                     | 40         | 40          | 5           | 5        | 8             | 0            |          | AL In W   | eeks : Yes  |
| 17/07/2022                     | \$1,500.00      | \$1,500.00    | 40              | 5                     | 40         | 40          | 5           | 5        | 8             | 0            |          | AWE       | Weeks : 52  |
| 24/07/2022                     | \$1,500.00      | \$1,500.00    | 40              | 5                     | 40         | 40          | 5           | 5        | 8             | 0            |          | OWP       | 4 Weeks : 4 |
| 31/07/2022                     | \$1,500.00      | \$1,500.00    | 40              | 5                     | 40         | 40          | 5           | 5        | 8             | 0            |          | Holiday   | Rates:      |
| 07/08/2022                     | \$1,500.00      | \$1,500.00    | 40              | 5                     | 40         | 40          | 5           | 5        | 8             | 0            |          | Units:    | Davs        |
| 14/08/2022                     | \$2,100.00      | \$1,600.00    | 40              | 5                     | 40         | 40          | 5           | 5        | 8             | 0            |          | CO Marala | *222.2006   |
| 21/08/2022                     | \$2,782.35      | \$2,000.00    | 40              | 5                     | 40         | 40          | 5           | 5        | 8             | 0            |          | 52 Week:  | \$332.3906  |
| 28/08/2022                     | \$2,000.00      | \$2,000.00    | 40              | 5                     | 40         | 40          | 5           | 5        | 8             | 0            |          | 4 Week:   | \$400.0000  |
| 04/09/2022                     | \$2,000.00      | \$2,000.00    | 40              | 5                     | 40         | 40          | 5           | 5        | 8             | 0            |          | Current:  | \$400.0000  |
| 11/09/2022                     | \$2,000.00      | \$2,000.00    | 40              | 5                     | 40         | 40          | 5           | 5        | 8             | 0            |          |           | $\sim$      |
| 18/09/2022                     | \$2,000.00      | \$2,000.00    | 40              | 5                     | 40         | 40          | 5           | 5        | 8             | 0            |          | Average   | Daily Pay:  |
| 25/09/2022                     | \$2,000.00      | \$2,000.00    | 40              | 5                     | 40         | 40          | 5           | 5        | 8             | 0            |          | Use ADP?  | No          |
| 02/10/2022                     | \$2,000.00      | \$2,000.00    | 40              | 5                     | 40         | 40          | 5           | 5        | 8             | 0            |          | Hourly:   | \$41.5488   |
| 09/10/2022                     | \$2,000.00      | \$2,000.00    | 40              | 5                     | 40         | 40          | 5           | 5        | 8             | 0            |          | Della     | ¢222 2006   |
| 16/10/2022                     | \$2,000.00      | \$2,000.00    | 40              | 5                     | 40         | 40          | 5           | 5        | 8             | 0            |          | Daily:    | \$332.3900  |
| 23/10/2022                     | \$2,000.00      | \$2,000.00    | 40              | 5                     | 40         | 40          | 5           | 5        | 8             | 0            |          | chude     | Dorio       |
| 30/10/2022                     | \$2,000.00      | \$2,000.00    | 40              | 5                     | 40         | 40          | 5           | 5        | 8             | 0            | ~        | To St     | art Date?   |
| Add                            | Modify          | Delete        | Add <u>R</u> ar | nge M <u>o</u> dir    | fy Range D | elete Range |             |          |               | _            |          |           |             |
|                                |                 |               |                 |                       |            |             |             |          | 2             | Current Week | dy Salan | у 🖪       | Closed      |

Standard days information is now shown in two places: the **Leave** > **Other Leave** tab and the **Hours Worked (Minimum)** section of the **Payment** tab.

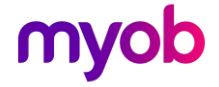

| Image: Sample Company Limited - MYOB IMS Payroll                                                                                                    |                                                                                                    |                                          |
|----------------------------------------------------------------------------------------------------|----------------------------------------------------------------------------------------------------|------------------------------------------|
| File Edit View Tools Help   Imperi 1002 ISD# 1020-981-999   Standard Payment   Leave Kwisaver   Pay Frequency Fortnightly   Haif Monthly Fortnightly   Haif Monthly   Fax Details   Student Loans   IRD No:   202   981   B99   Student Loans   Income Type:   Certificate:   Income Type:   Payreauency   Student Loans   Student Loans   Income Type:   Certificate:   Income Type:   Payreauency   Certificate:   Income Type:   Certificate:   Payreauency   Standard Days:   5.00   Cash   Code:     Paylep     Paysip:   No Paysip:   No Paysip:   No Paysip:   No Paysip:   No Paysip:   No Paysip:   No Paysip:   No Paysip:   No Paysip:   No Paysip:   No Paysip:   No Paysip:   No Paysip:   No Paysip:   Paysip:   Paysip:   Paysip:   Paysip:   Paysip:   Paysip:   Paysip:   Paysip:   Paysip:   Paysip:   Paysip:   Paysip:   Paysip:   Paysip: </td <td>Sample Company Limited - MYOB IMS Payroll</td> <td>– 🗆 X</td>                                                                                                    | Sample Company Limited - MYOB IMS Payroll                                                                                                    | – 🗆 X                                    |
| ASHTON, Coin       ASHTON, Coin       ASHTON, Coin <td< td=""><td>File Edit View Tools Help</td><td></td></td<>                                                                                                    | File Edit View Tools Help                                                                                                    |                                          |
| ASHTON, Coln       Image: Coll of the second second s | D 🗃 🖬 🖄 🕸 🛍 🖉 🗙 September 1997 September 1998 September 1998 September 199 | indry Reports                            |
| Emp# 1002       IRD# 020-981-899         Standard       Payment         Leave       KiwiSaver         Pay Frequency       Fortnightly         Weekly       Fortnightly         Monthly       Four Weekly         Tax Details       Student Loans         RD No:       020         Income Type:       Per Pay:         Certificate:       none         Expires:       Expiry Tax Code:         PAYE override %       Contractor?         Extra Pays override %       Contractor?         Payment Method       Gist Registered?         Or heque       Particulars:         Sample Co       No IMS Online Paysip         Or hop Paysip       No IMS Online Paysip         V Printed       Emailed                                                                                                    | ASHTON, Colin 🔽 🎮 🦽 ► ► 🖬 🔓 🚳 📳 🏭 ANZ 🖬 🖆                                                                                                    |                                          |
| Standard       Payment       Leave       KiwlSaver       Permanent       Super       HR / Notes       Totals       History         Pay Frequency <ul> <li>Weekly</li> <li>Fortnightly</li> <li>Monthly</li> <li>Fax Details</li> <li>Student Loans</li> <li>Student Loans</li> <li>Per Pay:</li> <li>Student Loans</li> <li>Student Loans<td>Emp# 1002 IRD# 020-981-899</td><td></td></li></ul>                                                                                                    | Emp# 1002 IRD# 020-981-899                                                                                                    |                                          |
| Pay Frequency       Fortnightly       Monthly         Half Monthly       Four Weekly       Wage (per Hour)       Salary (per Pay)         Pay Rates       Pay Rates       Pay Rates         Income Type:       Pay Rate 3:       Per Pay:       \$1,471.15         Income Type:       Pay Rate 3:       GSCM         PAYE override %       Certificate:       none       Rate 3:       GSCM         PAYE override %       Contractor?       Hourly:       Per Pay.       \$40.00         Pay Rates       Contractor?       Rate 4:       Rate 5:       Per Day:       \$0.00         Payment Method       GST Registered?       Per Day:       \$0.00       Payslips       \$0.00         Cheque       Particulars:       Sample Co       No Payslip       No IMS Online Payslip       No IMS Online Payslip         Cash       Code:       Printed       Emailed       Printed       Emailed                                                                                                    | Standard Payment Leave KiwiSaver Permanent Super HR / Notes Totals History                                                                                                    |                                          |
| Particulars:       Sample Co         Orash       Code:         Image: Sample Co       Image: Sample Co         Image: Sample Co       Image: Sample Co                                                                                                    | Pay Frequency       Fortnightly       Monthly         • Weekly       Fortnightly       Monthly         • Tax Details       Student Loans       Pay Rates         • Tax Details       Student Loans       Hourly:       Per Pay:       \$1,47         IRD No:       020       981       999       Student Loan override %       Rate 2:       Per Pay:       \$1,47         Tax Code:       M       Certificate:       none       ¥       Rate 3:       GSCM         PAYE override %       Contractor?       Extra Pays override %       Contractor?       Hours Worked (Minimum)       Per Pay:       8.00       Per Pay:       8.00       Per Pay:       8.00       Per Pay:       0.00       Standard Days:       5.00         • Bank:       Account:       20       4127       0084529       00       Cash Rounding Balance:       \$0.00       9aucling                                                                                                    | Pay)<br>1.15 C<br>500 C<br>40.00<br>Week |
| Code:                                                                                                    | Particulars: Sample Co                                                                                                    |                                          |
|                                                                                                    | Cash Code:                                                                                                    |                                          |
| Displays Employee Payment details                                                                                                    | Displays Employee Payment details                                                                                                    | Current Weekly Salary                    |

#### Default options updating ESCT rates

On the ESCT (Employer Superannuation Contribution Tax) Rate Update screen, the two checkboxes in the Options section are now selected by default: Update Employees with Estimated EST % Rate? and Update Company Superannuation ESCT % Rate?.

#### Easier-to-understand SLCIR rates

When selecting the rate for an employee's student loan commissioner (SLCIR) deductions, the **SLCIR Rate** dropdown now shows the percentage on gross income. For example, **8.33% (equivalent 1%)**.

Additionally, the **Rate Override** window now explains how the rate is applied.

| Rate Override                                                                                         |                                                                                                    |
|----------------------------------------------------------------------------------------------------|----------------------------------------------------------------------------------------------------|
| SLCIR Rate:                                                                                           | 8.33% (equivalent 1%) 🔻                                                                                      |
| The Rate override<br>the Student Loan r<br>Example: Employee<br>\$45.90 then the Su<br>\$45.9=\$19,12 | selected here will be applied on<br>epayment amount.<br>e Student Loan repayment is<br>LCIR will be 41.67% x |
|                                                                                                    | OK Cancel                                                                                                    |

#### (IMS Cloud only) Optimising tables with NanoRepair

Companies with IMS Cloud can now select the **Optimize Tables** checkbox when using the **NanoRepair Maintenance Utility** to repair a company. This helps prevent issues that can occur if backup files become too large.

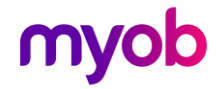

To be able to see the **Optimize Tables** checkbox, you first need to go to **Tools** > **Options** > **Advanced Repair Options**.

| File Tools Help Maintenance Operation © Repair Company Company Location: C:\Database Files                       | C Backup Company         | C <u>R</u> estore Compa | any<br>Browse |
|----------------------------------------------------------------------------------------------------|--------------------------|-------------------------|---------------|
| Maintenance Operation<br>© Repair Company<br>Company Location:<br>C:\Database Files                              | C Backup Company         | C <u>R</u> estore Compa | any<br>Browse |
| Repair Company Company Location: C:\Database Files                                                               | C <u>B</u> ackup Company | C <u>R</u> estore Compa | Browse        |
| Company Location:<br>C:\Database Files                                                                           |                          |                         | Browse        |
| C:\Database Files                                                                                                |                          |                         | Browse        |
|                                                                                                    |                          |                         |               |
| Company Location Status                                                                                          |                          |                         |               |
| Company: Sample Company Limited<br>Version: 6.71<br>Pay Frequency: Closed - Weekly<br>Pay Trep Day: 0.21/02/1020 |                          |                         |               |
| Payment Date: 30/03/2022                                                                                         |                          |                         |               |
| Table Name:                                                                                                    |                          |                         |               |
|                                                                                                    |                          |                         |               |
| Progress:                                                                                                    |                          |                         |               |
|                                                                                                    |                          |                         |               |
| Repair Options                                                                                                   |                          |                         | Start         |
| 🔲 Delete Locking Files 👘 🔲 Delete                                                                                | Upgrade Files            | 🔲 Verify Index Defs     | _             |
| 🔽 Clean Temp Files 👘 🔲 Replac                                                                                    | e Static Files           |                         | Stop          |
| 🗌 Verify 📃 Replac                                                                                                | e Options Files          |                         |               |
| 🔽 Rebuild/Repair 🛛 🌔 🗌 Optimiz                                                                                   | e Tables                 | Upgrade Error Report    | Fuit          |

#### Negative leave balance warning

When entering timesheets, if any annual leave values become negative, you'll see a warning message that suggests you should review the values.

#### Occupation field improvement

On the **Standard** tab of the **Employee** screen, clicking the **Occupation** field now opens a list of options. You no longer need to click the arrow next to the field to open the list.

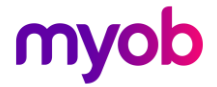

# **Resolved Issues**

# MYOB IMS Payroll and IMS Cloud

| Issue description                                                                                                    | Resolution                                                                                                    |
|----------------------------------------------------------------------------------------------------|----------------------------------------------------------------------------------------------------|
| When an employee was on leave without pay<br>for more than 12 months, clicking the <b>Leave</b><br>tab on the <b>Employee</b> screen for that employee<br>caused an error: "Invalid floating point<br>operation." | This has been resolved.                                                                                                    |
| There were issues preventing general ledger integration with Xero Online.                                                                                                    | This has been resolved.                                                                                                    |
| If an employee had been transferred using the <b>Employee Transfer Utility</b> , then you wouldn't be able to preview historical payslips for them.                                                               | This has been resolved.                                                                                                    |
| For companies using the <b>Employee Transfer</b><br><b>Utility</b> module, if you transferred an employee<br>using the module, you wouldn't be able to run<br>the <b>Leave History Report</b> for that employee.  | This has been resolved.                                                                                                    |
| When exporting a general ledger to Xero<br>Online, an error could occur: "Error creating<br>bill to pay, a validation exception has occurred<br>Xero Online GL Export has not been<br>completed."                 | This occurred if you didn't enter a name in the <b>Contact Name</b> field. To make it easier to avoid this issue in the future, this release adds a message window that lets you know if you haven't entered a contact name.<br>The error could also occur if the <b>Contact Name</b> field contained either a < or > character. A separate message window appears if the field contains either of these characters.                          |
| When running the <b>Leave History Report</b> in days, values were incorrect for employees with variable hours.                                                                                                    | <ul> <li>This has been resolved.</li> <li>As part of this resolution, other updates were made to the Leave History Report: <ul> <li>Terminated employees no longer appear on the report.</li> <li>Previously, casual employees with an accumulated leave balance weren't included in the report unless the Print Zero Balances checkbox was selected. They now appear in the report even if the checkbox isn't selected.</li> </ul></li></ul> |
| In the <b>EI Return</b> file, the PAYE amount included payroll giving.                                                                                                    | This has been resolved.                                                                                                    |

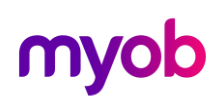

| Issue description                                                                                                    | Resolution              |
|----------------------------------------------------------------------------------------------------|-------------------------|
| The due date automatically calculated for family violence leave didn't match the due date automatically calculated for sick leave. | This has been resolved. |
| The gross earnings amount used to calculate protected earnings incorrectly included some non-taxable payments.                     | This has been resolved. |

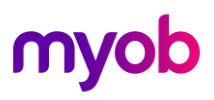

# Updates to other modules

# **Employee Transfer Utility**

You can now choose whether to transfer full history or only history from a certain date for Leave Earnings History, Company Employer Super Contribution History or KiwiSaver Employer Contribution History. To do so, select the new Use Records From Date checkbox. To be able to select this checkbox, you need to have selected the Records from Date option.

| C:\IMS Builds\6, 71.0, 408                                                                                                    | 39\TMS Payroll Partner\                                                                                        | nitial Com Browse               |
|----------------------------------------------------------------------------------------------------|----------------------------------------------------------------------------------------------------|---------------------------------|
| Target Payroll:                                                                                                    | ο μπο ταγιοίται απότει γ                                                                                       | browsen                         |
| C:\Payroll Company 1\                                                                                                    |                                                                                                    | Browse                          |
| <u>C</u> lear Databases                                                                                                    |                                                                                                    |                                 |
| Select Transfer Type -<br>Employee                                                                                                    | 🔿 Pay Point                                                                                                    | O Finish Date                   |
| Employee Name:                                                                                                    |                                                                                                    | Number                          |
|                                                                                                    | •                                                                                                    | <b>•</b>                        |
| Retain Employee in S                                                                                                    | Source Database                                                                                                | New Employee Details<br>Number: |
| 7 Retain Employee in :<br>Retain Employee ID<br>7 All<br>▼ Static Data<br>7 Transfeet Walnu (Tal                                                                                                    | Source Database<br>(if possible)                                                                               | New Employee Details<br>Number: |
| Retain Employee in S<br>Retain Employee ID<br>All<br>Static Data<br>Timesheet History/Tot<br>C All Records F                                                                                                 | Source Database<br>(if possible)<br>al Earnings History<br>Records from Date : 0                               | New Employee Details<br>Number: |
| Retain Employee in 3     Retain Employee ID     All     Static Data     Timesheet History/Tot     All Records     All Records     Permanent Transaction     Leave Earnings History     Year to Date Accurula | Source Database<br>(if possible)<br>al Earnings History<br>Records from Date :<br>(Rate Calculations)<br>ators | New Employee Details Number:    |

Note: If you need to update this module, please contact support.

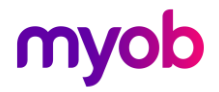